## Library News Letter 2015 vol.3

新聞データベース 日経テレコン21の使い方 -

2015年8月発行 事業創造大学院大学 図書館

図書館のデータベースを使ったことはありますか?新聞のデータベースは、過去の新聞記事の検索だけで なく、使い方次第で都市の人口や地域の特性を見る、アジアの特定の国の記事を読むなど、様々な情報を 得ることが出来ます。 ※日経ビジネスのアクセス権限は2名までです。使用出来ない時は時間を変えて 再度アクセスしてみてください。

## 1. まずは記事を検索して、印刷してみよう

1) 日経テレコンは図書館HPからアクセスできます。

<図書館ホームページ トップ画面>

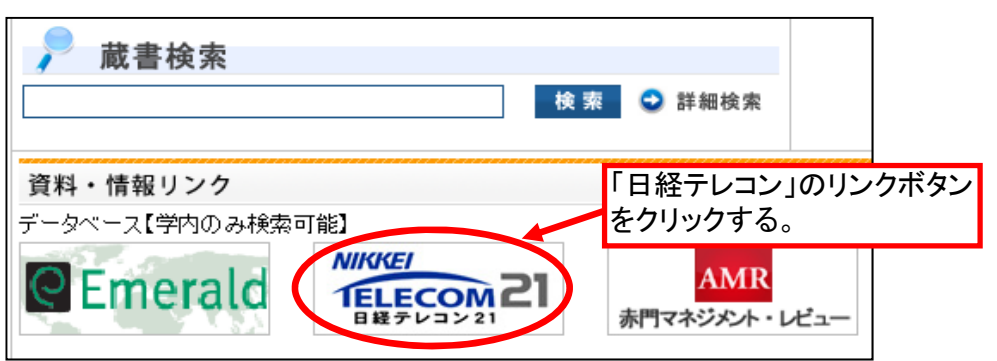

2) 記事検索(①)を開き、検索したい内容のキーワードを入れてください(②)。 期間を短期間(1ヶ月)~長期間(1年)まで選ぶことが可能です(③)。

| メインメニュー                                                                                                    |                                    |                                    |                 |  |  |  |  |
|----------------------------------------------------------------------------------------------------|------------------------------------|------------------------------------|-----------------|--|--|--|--|
| ☆ ホーム                                                                                                    | 地域 活性 観光資源                         | 込みナビ型記事検索                          |                 |  |  |  |  |
| ● ×<br>圖 ま.30新聞                                                                                                    | 検索条件 🖸 🏦                           |                                    | <u>特定の記事を除く</u> |  |  |  |  |
| <ul> <li>         (2) 記事検索     </li> <li>         1     </li> <li>         7 C 型記事検索     </li> </ul>                                                                                                    | 期間 01カ月 3カ月                        | 月 ◎ 6カ月 ◎ 1年 ◎ 全期間 ◎ 20150131 ~ 最新 | 3               |  |  |  |  |
| <ul> <li>□</li> <li>□</li></ul> | ■■すべての媒体を選択/解除 Q 媒体を探す すべて展開 折りたたむ |                                    |                 |  |  |  |  |
|                                                                                                    | ■ 🗹 新聞                             | ■□ 調査・統計・マーケティング                   |                 |  |  |  |  |
| 📩 法務・知財アーカイブ                                                                                                    | ■▼ 日経各紙                            | 🗖 🔲 統計情報                           |                 |  |  |  |  |
| All アジア経済ニュース                                                                                                    | ☑ 日本経済新聞朝刊                         | □ 日経NEEDS統計データ                     |                 |  |  |  |  |
|                                                                                                    | ☑ 日本経済新聞夕刊                         | ■ 🔲 マーケティング 情報                     |                 |  |  |  |  |

3)検索すると、総件数が出てきます(①)。下に関連語句が出てきます(②)。該当した件数のうち、 調べたい媒体を選択してクリックします(③)。

| 96件です 1 1に 20 件                                                                     | ずつ <mark>見出しを表示</mark>             |  | 日日日日日日日日日日日日日日日日日日日日日日日日日日日日日日日日日日日日日日日 |  |  |  |  |
|-------------------------------------------------------------------------------------|------------------------------------|--|-----------------------------------------|--|--|--|--|
| 新規 地域 活性 観光資源                                                                       | 関連語句 ②                             |  |                                         |  |  |  |  |
| 次の言葉を加えてもう1度検索する: 女性行員 まちづくり事業 べにふうぎ 小豆島 地域支援機構<br>サイクリング大会 百十四銀 大和信用金庫 佐伯登志男 百十四銀行 |                                    |  |                                         |  |  |  |  |
| 検索条件 💌 詳細                                                                           | 検索条件 ▼ <u>詳細</u> □ <u>特定の記事を除く</u> |  |                                         |  |  |  |  |
| 期間 ◎1カ月 ◎3カ月 ◎6カ月 ●1年 ◎全期間 ◎20150131 ~ 最新 📖                                         |                                    |  |                                         |  |  |  |  |
| ■■すべての媒体を選択/解除 Q 媒体を探す すべて展開 ヒットした媒体を表示 折りたたむ                                       |                                    |  |                                         |  |  |  |  |
| ■▼新聞 (96)                                                                           | ■ □ 調査・統計・マーケティング                  |  |                                         |  |  |  |  |
| ■ 🔽 日経各紙 (26)                                                                       | 🗖 🔲 統計 情報                          |  |                                         |  |  |  |  |
| 【日本経済新聞朝刊 (18) 3                                                                    | □ 日経NEEDS統計データ                     |  |                                         |  |  |  |  |
| 🗹 日本経済和面ツ刊 (3)                                                                      | 💶 🔲 マーケティング 情報                     |  |                                         |  |  |  |  |
| ▶ 日経産業新聞 (2)                                                                        | ■ 日経PCS情報·売れ筋商品ラン                  |  |                                         |  |  |  |  |

4) PDFが表示されます(一部PDF表示がないもの有り)。PDFになっている資料はA4で印刷が可能です。

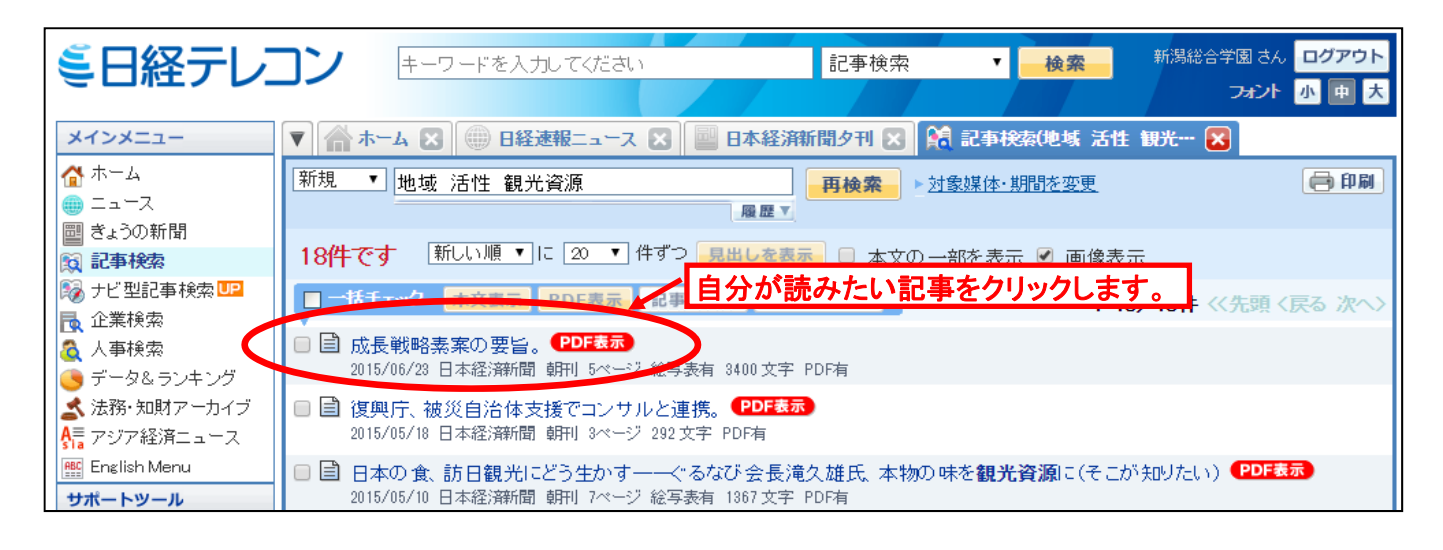

## 2. アジア経済ニュースを見てみよう

日経新聞に掲載されたアジアビジネスに関する記事から直近7日分を、「国・地域別」「企業活動・産業別」の ジャンルで閲覧することができます。 メインメニューから、「アジア経済ニュース」を選択し(①)、調べたい国を選択。出てきた記事から、自分が 読みたい記事をクリックします(③)。

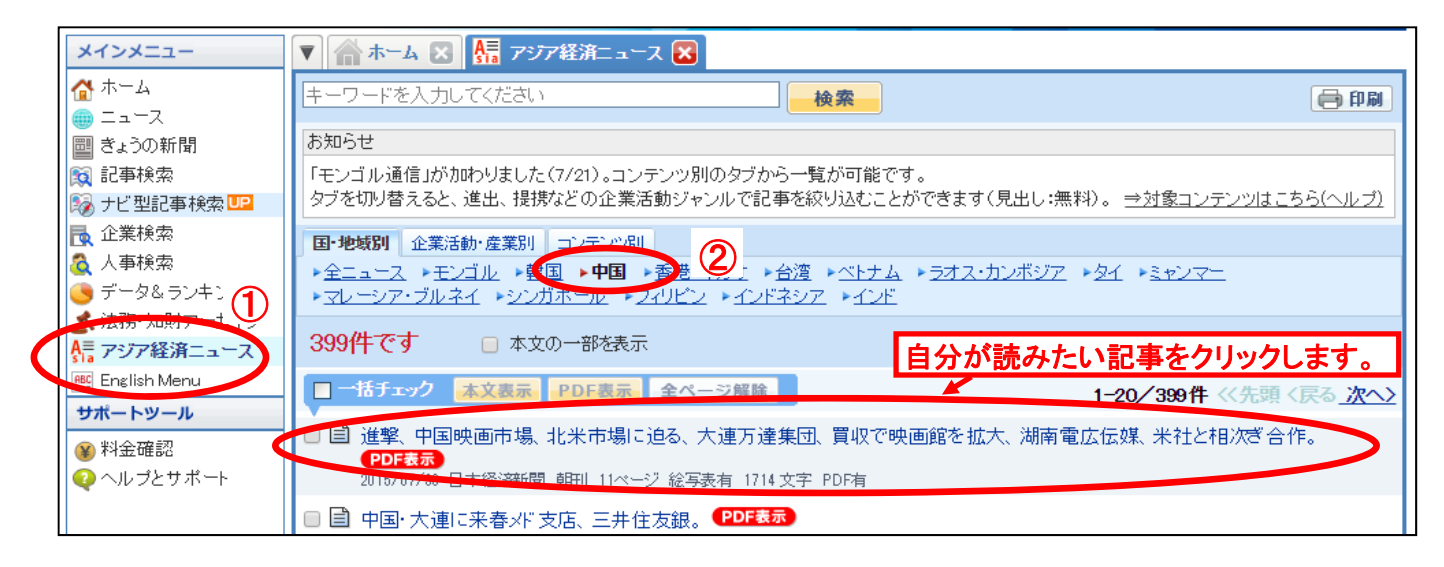

## 3. ナビ型記事検索を試してみよう

ナビ型記事検索(①を選択)では、キーワードを入れることで(②)、欲しい情報をテーマや業界に分けて 絞り込みすることができます(③)。

|   | メインメニュー                                                                     | ▼ 🏠 ホーム 🗶 🌆 アジア経済ニュース 🙁 🌑 データ&ランキング 🗶 崎 ナビ型記事検索 🗙 |                                        |     |             |       |        |         |        |      |   |
|---|-----------------------------------------------------------------------------|---------------------------------------------------|----------------------------------------|-----|-------------|-------|--------|---------|--------|------|---|
|   | ☆ ホーム<br>● ニュース                                                             |                                                   | <b>1787</b> ∉                          |     |             |       | 新しい順   | ▼ 20件ずつ | > - 見出 | しを表示 |   |
| 1 | ■ きょうの新聞<br>○ 記事検索                                                          |                                                   | (新潟市 🛞 キー                              | 2   | 入力、または 分類を選 | 訳してくだ | さい     |         |        | 0    |   |
| 9 | ◎ ナビ型記事検索□<br>・<br>・<br>・<br>・<br>・<br>・<br>・<br>・<br>・<br>・<br>・<br>・<br>・ | 2                                                 | <b>絞り込みキーワード候補</b> (第一)・主題語で絞り込み検索します) |     |             |       |        |         |        |      | - |
|   | Q 八単快系<br>                                                                  |                                                   | テーマ                                    |     | 業界          |       | 会社·団体· | ·人物     | 一般用語   | 5    |   |
|   | 🛃 法務・知財アーカイブ                                                                |                                                   | 政策·制度                                  | 573 | 公的機関·大学     | 308   | 新潟市    | 202     | 発表日    | 266  |   |
|   | ♣≣ アジア経済ニュース                                                                |                                                   | 行政                                     | 566 | 即席・菓子・パン    | 245   | 龟田製菓   | 193     | 期間限定   | 122  |   |
|   | サポートツール                                                                     |                                                   | 新商品・サービス                               | 272 | 加工食品        | 194   | 田中通泰   | 158     | 新発売    | 112  |   |
|   | <ul> <li>※ 料金確認</li> </ul>                                                  |                                                   | 販売·営業                                  | 117 | 銀行·信用金庫     | 87    | 新潟県    | 114     | 限定     | 108  |   |
|   |                                                                             |                                                   | 既存事業の強化                                | 103 | 大型店・コンビニ    | 76    | 政府     | 55      | 期間     | 84   |   |
|   |                                                                             |                                                   | 経済·財政                                  | 100 | 酒類          | 57    | 篠田昭    | 43      | 国家戦略特区 | 81   |   |

他にも使いこなせるようになれば、便利な機能がたくさんある「日経テレコン21」。詳しい操作ガイドは図書館にありますので、欲しい方は図書館司書までお声がけください。